#### plugin **512**

With this plugin it is NOT possible any Microprocessor reading or ECU clone operation. On this ECU it is possible only the PATCH UNLOCK, operation required to perform the serial writing with the New Genius protocol FLASH 0396.

To perform the PATCH UNLOCK you can follow the instructions at pag. 5 of this manual.

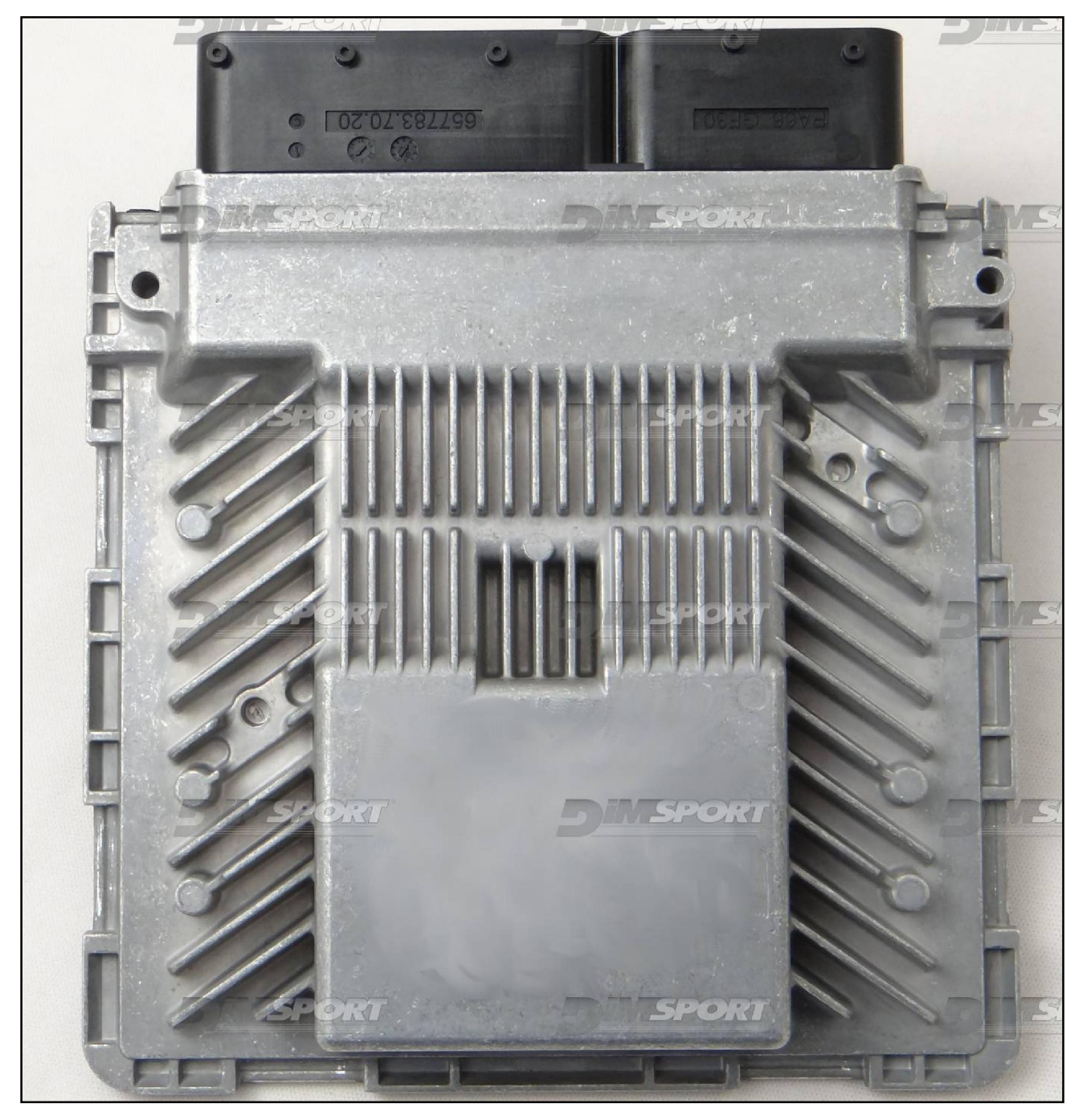

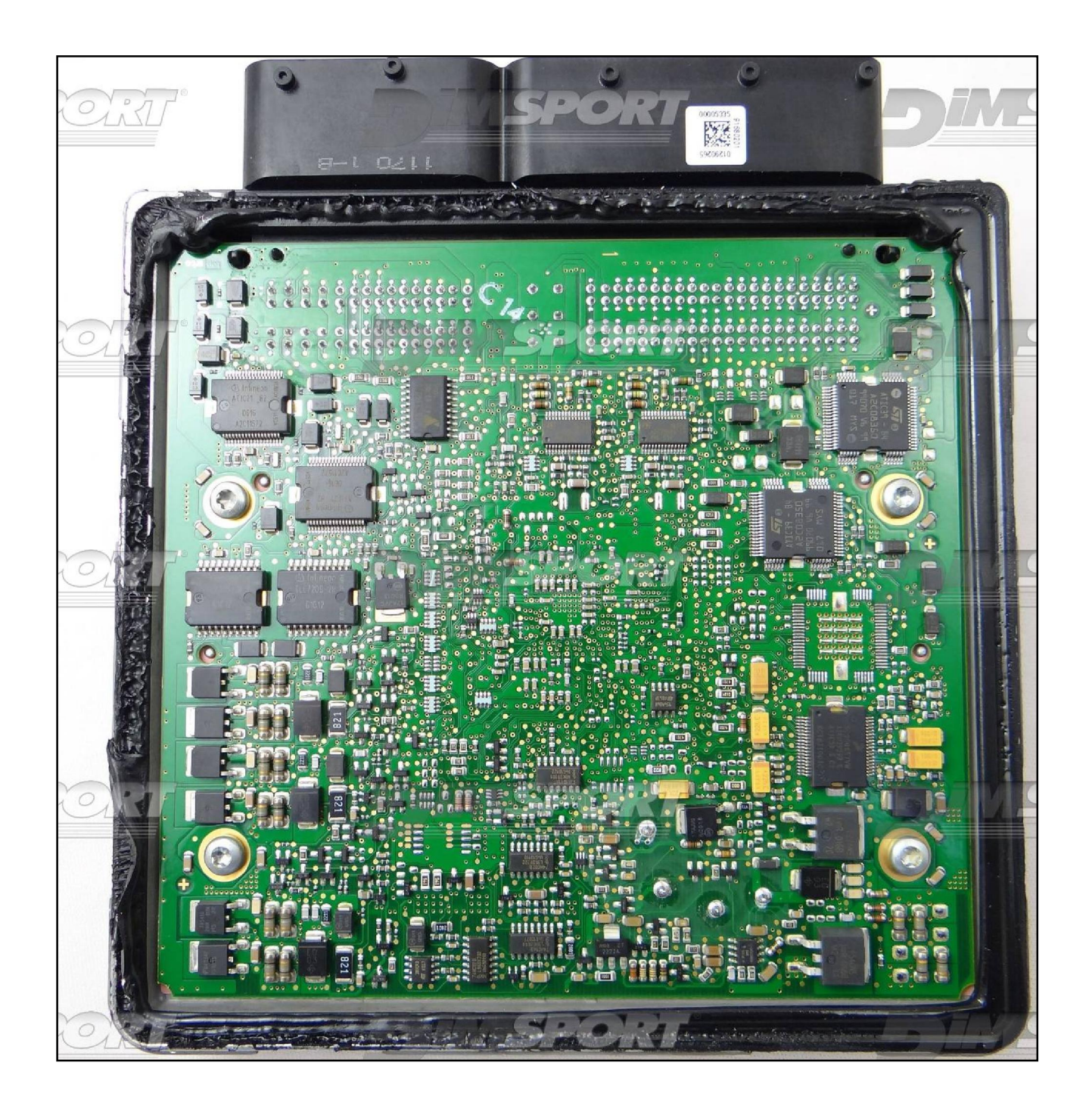

#### ECU CONNECTOR

In order to connect to the ECU use the CABLE F32GN037C. Make sure that the POWER led (red) on Trasdata is ON.

| COLORE FILO<br>WIRE COLOUR |                         | DESCRIZIONE<br>DESCRIPTION               |           |  |
|----------------------------|-------------------------|------------------------------------------|-----------|--|
| ROS                        | 550<br>)                | POSITIVO DIRETTO<br>POWER BATTERY        |           |  |
| ARA<br>ORA                 | ANCIO<br>ANGE           | POSITIVO SOTTO QUADRO<br>POWER SWITCH ON |           |  |
| NER                        | RO<br>ACK               | MASSA<br>GND                             |           |  |
| GIA<br>YEL                 | LLO<br>LOW              | KLINE                                    |           |  |
| VER                        | RDE<br>EEN              | CAN LOW                                  |           |  |
| BIA                        | NCO<br>ITE              | CAN HIGH                                 |           |  |
| GRI                        | IGIO<br>EY              | POL4<br>BOOT                             | F32GH037C |  |
| BLU<br>BLU                 | J<br>JE                 | POL5<br>CNF1                             |           |  |
| VIO<br>PUR                 | DLA/GRIGIO<br>RPLE/GREY | TENSIONE PROG.<br>PROG. VOLTAGE          | CHANNES . |  |
| MAR<br>BRC                 | RRONE<br>DWN            | RESET                                    |           |  |

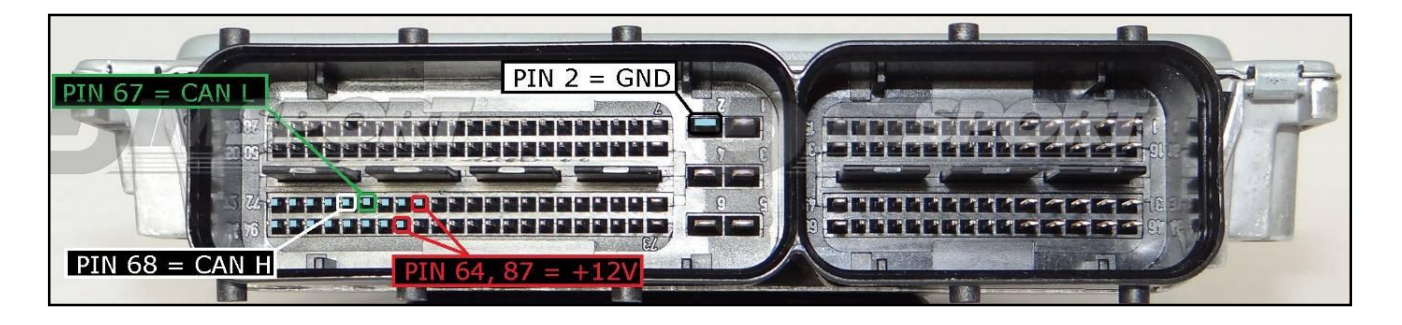

#### **BOOT & CNF1 DIRECT CONNECTION**

Connect the BLUE and GREY wirings of the F32GN037C cable as shown here below:

| COL | ORE FILO<br>E COLOUR | DESCRIZIONE<br>DESCRIPTION |  |
|-----|----------------------|----------------------------|--|
|     | GRIGIO<br>GREY       | POL4<br>BOOT               |  |
|     | BLU<br>BLUE          | POL5<br>CNF1               |  |

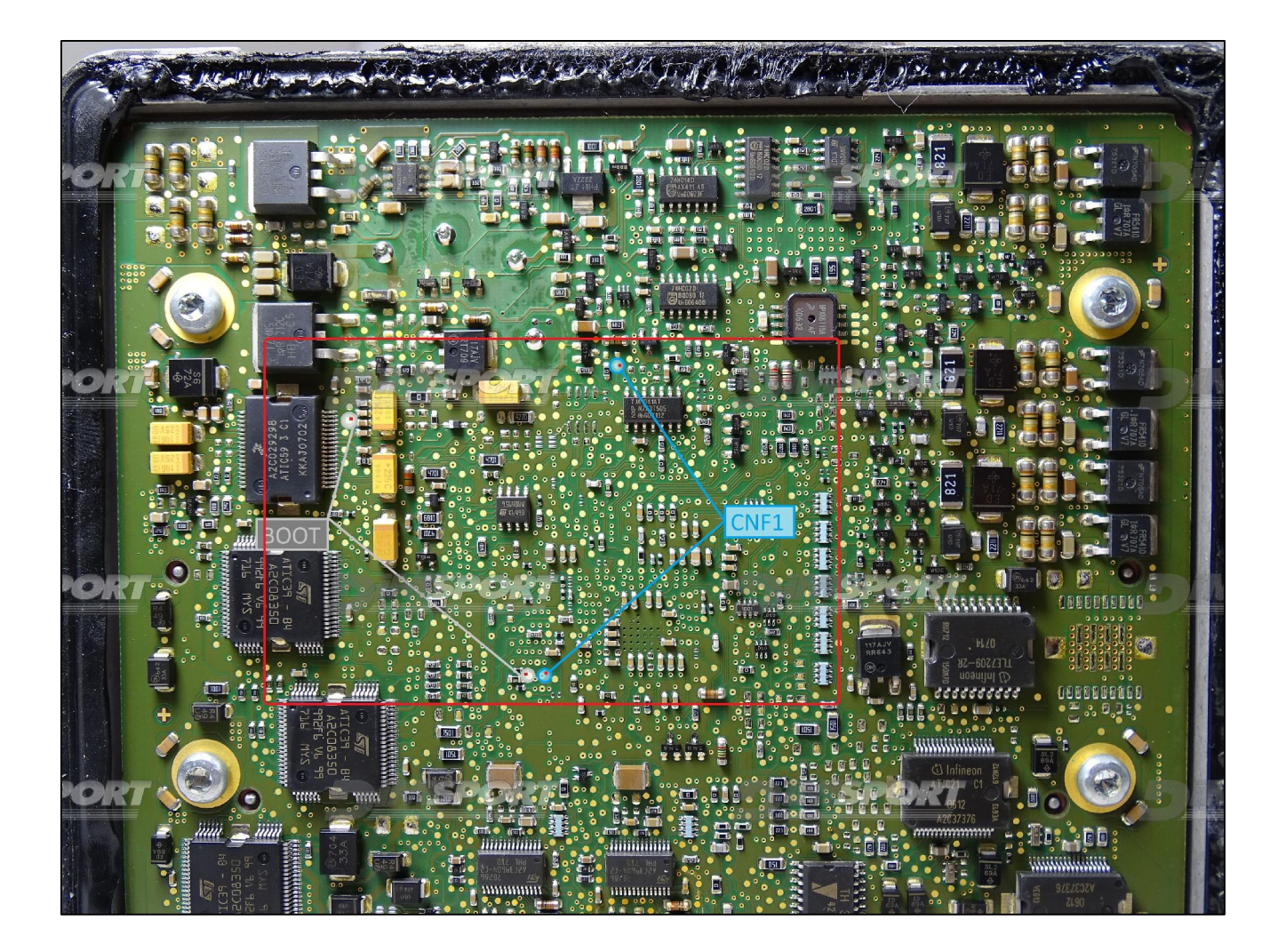

### PATCH UNLOCK

To unlock the ECU and then proceed with the serial OBDII programming procedure with FLASH 0396 it is necessary to follow these instructions:

- Connect the ECU to the Trasdata as described in the previous pages
- Select the correct connection mode or vehicle.
- Perform the identification of the ECU clicking on the "ID" button.
- After the correct identification select the ECU option then proceed with the reading by clicking on "READ" button. At the end of the reading save the file .DIM on the pc.

|              | OPERATIONS    |         |
|--------------|---------------|---------|
| *            | C ECU         | READ    |
| <u> </u>     | C Ext. Flash  | S WRITE |
| *            | C TUNING FILE | PATCH   |
| •            |               |         |
| •            | Notes         |         |
| Info Plugins |               |         |
| ine ringine  |               |         |

• After saving the ECU .DIM file leave the option ECU selected and click on "PATCH" button.

The software, in order to run the patch, will ask for the .DIM file read just before. Select the .DIM file and the Trasdata will execute the unlock of the ECU.

|                        | OPERATIONS                                                                                                    |
|------------------------|----------------------------------------------------------------------------------------------------|
| ▼<br>▼<br>▼            | Image: Constraint of the second second se |
| ▼<br>▼<br>Info Plugins | Notes<br>PATCH UNLOCK: necessary patch to unlock OBD2 programming<br>of modified file                                                                                                    |